## **Downloading Shasta College Unofficial Transcripts**

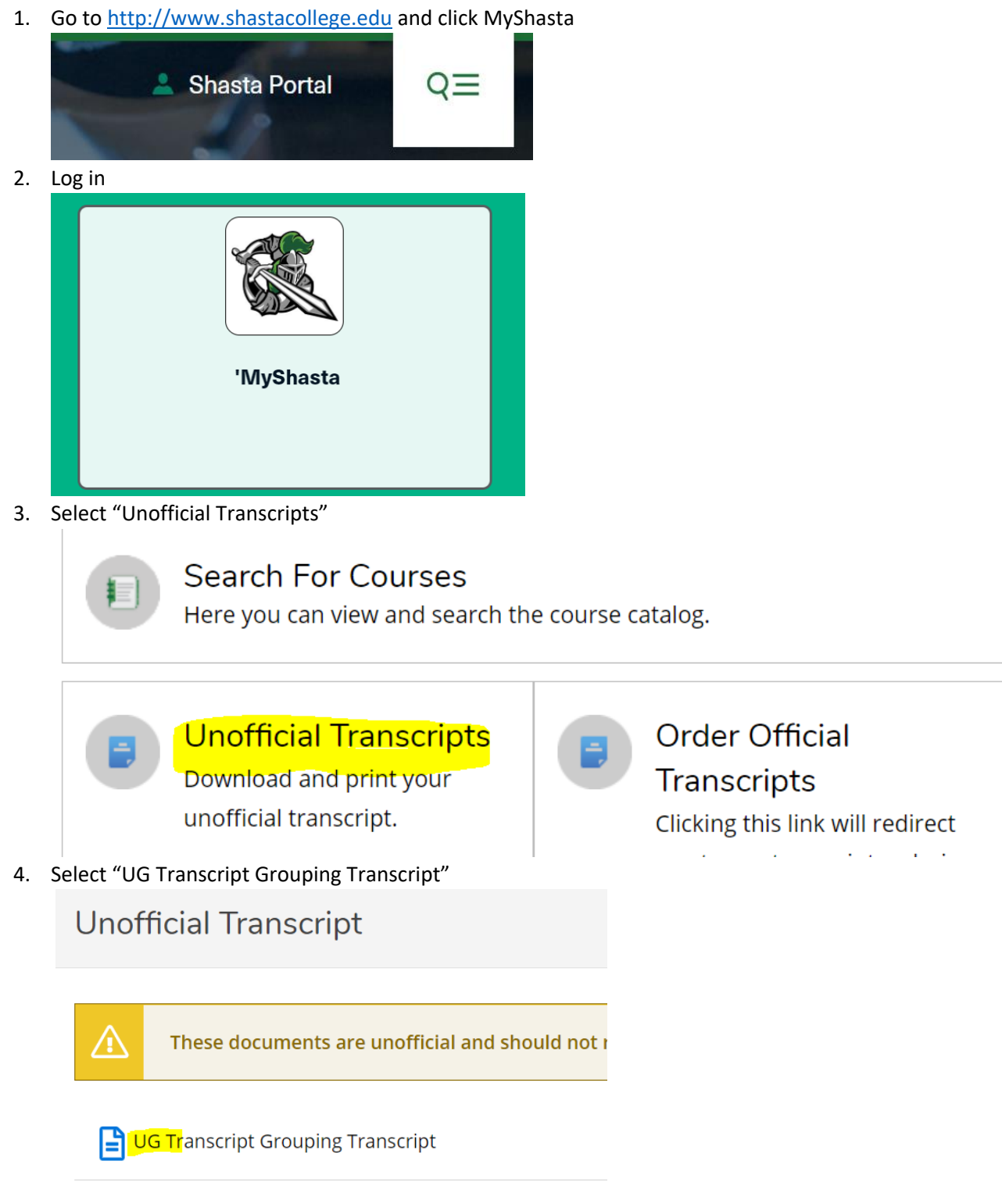

5. Print the next screen and provide to your teacher. You may want to mark out the Social Security Number for privacy. Teachers, attach to one report card for our registrar.